# Instructivo web Itaú Link Empresa

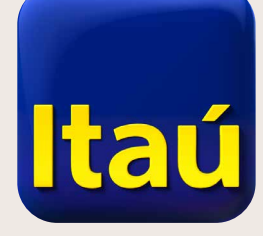

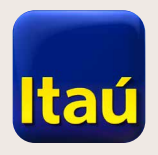

## Itaú Link Empresa

Ingresá a **www.itau.com.uy** con tu RUT/Cliente, usuario y contraseña.

Seleccioná Configuración de servicios

| Itaú      |                    |                      | miércoles | Nom Apel<br>27 de septiembre de 2017 , 3:06 PM                                                                                                    | â salir |
|-----------|--------------------|----------------------|-----------|----------------------------------------------------------------------------------------------------|---------|
| Inicio    | Opciones -         | Ir al sitio anterior |           |                                                                                                    |         |
| Usuarios  | y permisos         |                      | ~         | 2 Crear usuario                                                                                                    | >       |
| Configura | ación de servicios |                      | >         | C Tokens                                                                                                    | >       |
|           |                    |                      |           | 🔁 Esquema de firmas                                                                                                    | ~       |
|           |                    |                      |           | Con Itaú/Link Empresa podés solicitar todo tipo de chequeras y elegir si las querés retirar en tu agencia o recibirlas en tu domicilio.<br>Comunicate al 2917 0557 |         |
|           |                    |                      |           |                                                                                                    | STE     |

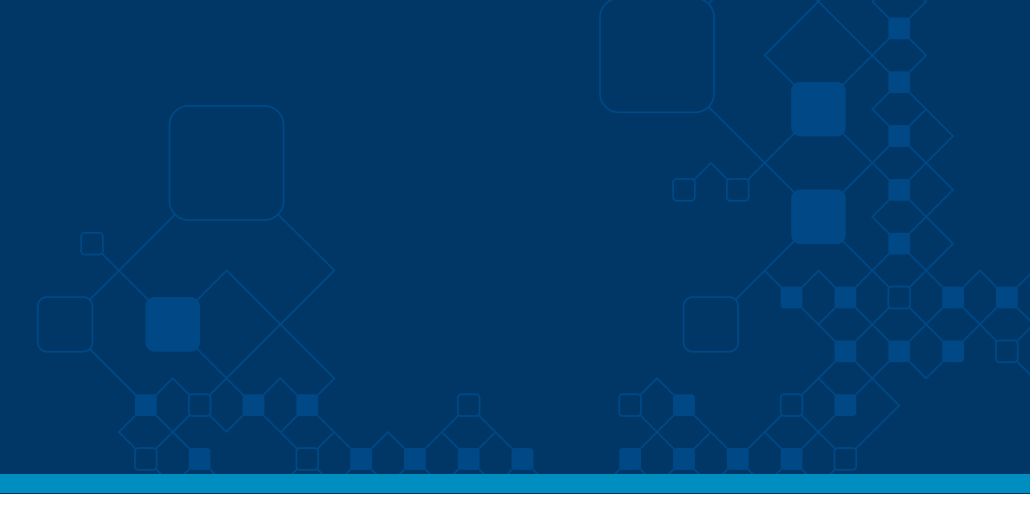

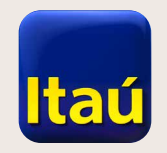

# Itaú Link Empresa

| Elegí los servicios | Nom Apel<br>miércoles 27 de septiembre de 2017, 3:06 PM | ▼ â salir |
|---------------------|---------------------------------------------------------|-----------|
| a utilizar          | Inicio Opciones Ir al sitio anterior                    |           |
|                     | Listado de Servicios<br>Pagos                           | •         |
|                     | Transferencias                                          | ~         |
|                     | Préstamos                                               | ~         |
|                     | Comercio exterior                                       | ×<br>•    |
|                     | Consultas y solicitudes                                 | •         |
|                     |                                                         |           |

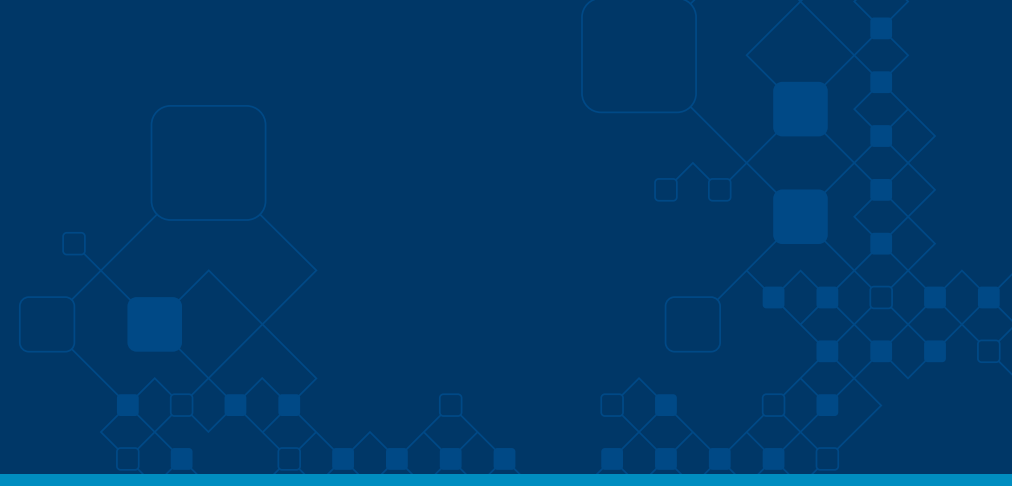

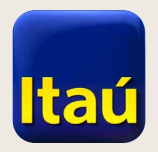

# Itaú Link Empresa

Ingresá a los servicios que quieras dar de alta y seguí los pasos para hacerlo.

| Itaú                            |                                                                                                    |         |                      | Nom Apel<br>miércoles 27 de septiembre de 2017 , 3:06 PM | <b>_</b> • <b>û</b> : |
|---------------------------------|----------------------------------------------------------------------------------------------------|---------|----------------------|----------------------------------------------------------|-----------------------|
| Inicio                          | Opciones                                                                                                    | •       | Ir al sitio anterior |                                                          |                       |
| icio > Servició<br>istado de Se | arvicios                                                                                                    |         |                      |                                                          |                       |
| Pagos                           |                                                                                                    |         |                      |                                                          | ^                     |
| <u>Pago a prove</u>             | edores                                                                                                    |         |                      |                                                          |                       |
| <u>Pago de suel</u>             | dos                                                                                                    |         |                      |                                                          |                       |
| <u>Apertura y ci</u>            | erre de cuentas de em                                                                                       | pleados |                      |                                                          |                       |
| E<br>E<br>Pagos a Emp<br>E<br>E | <u>Pago DGI</u><br>Pago DGI NO CEDE<br>Pago BPS<br><b>resas</b><br>Pagos Montecon<br>Pagos a otras empresas |         |                      |                                                          |                       |
| <u>Pagos de tarj</u>            | etas                                                                                                    |         |                      |                                                          |                       |
| Transferer                      | ncias                                                                                                    |         |                      |                                                          | ~                     |
| Préstamos                       | ;                                                                                                    |         |                      |                                                          | ~                     |
| Cobranzas                       | \$                                                                                                    |         |                      |                                                          | ~                     |
| Comoraio                        | ovtorior                                                                                                    |         |                      |                                                          |                       |

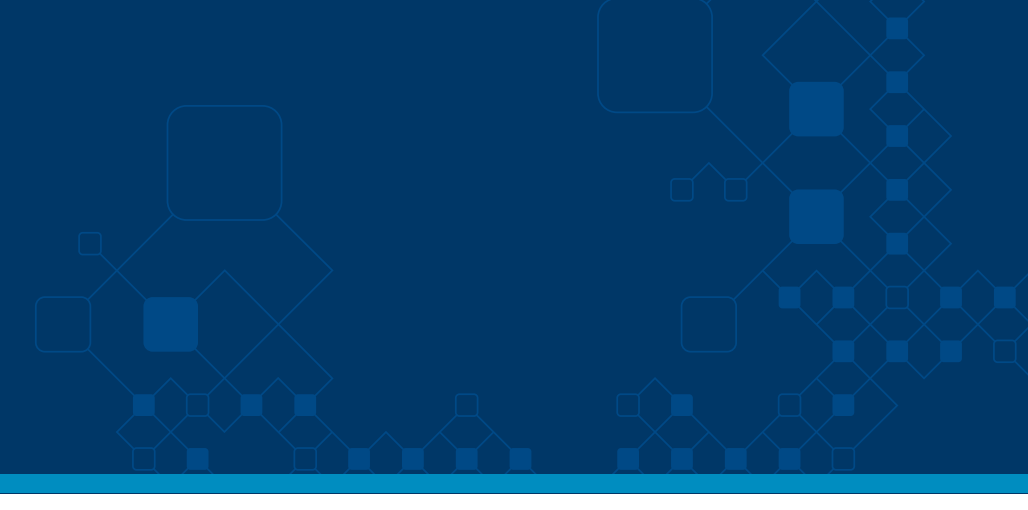

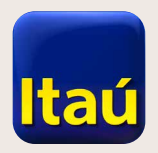

### Itaú Link Empresa

Por ejemplo, en **Pago a proveedores**, elegí las cuentas a utilizar.

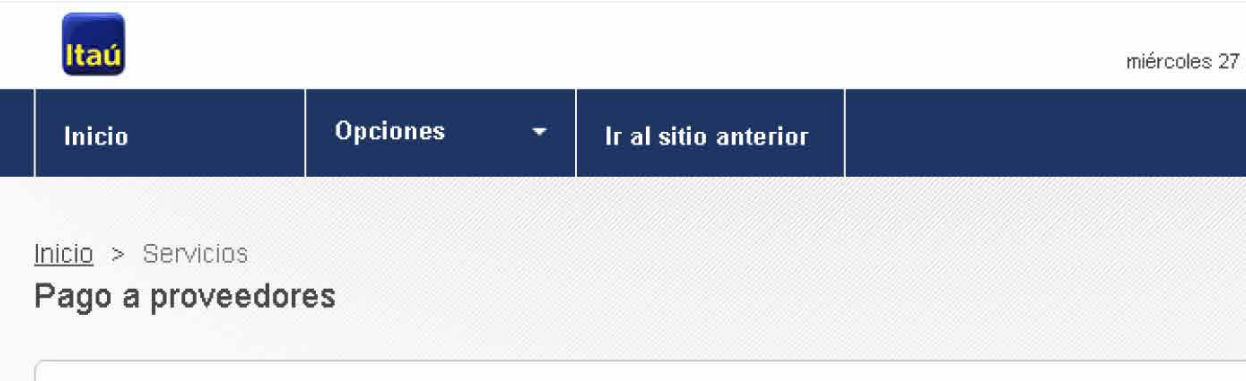

#### Cuentas de origen para pago a proveedores

Empresa: No. de cliente 6665052 - TEST 6665052

| Cta de origen | Empresa      | Moneda  |
|---------------|--------------|---------|
| 5656564       | TEST 6665052 | Dolares |
| 6150802       | TEST 6665052 | Euros   |
| 9835508       | TEST 6665052 | Pesos   |

Volver

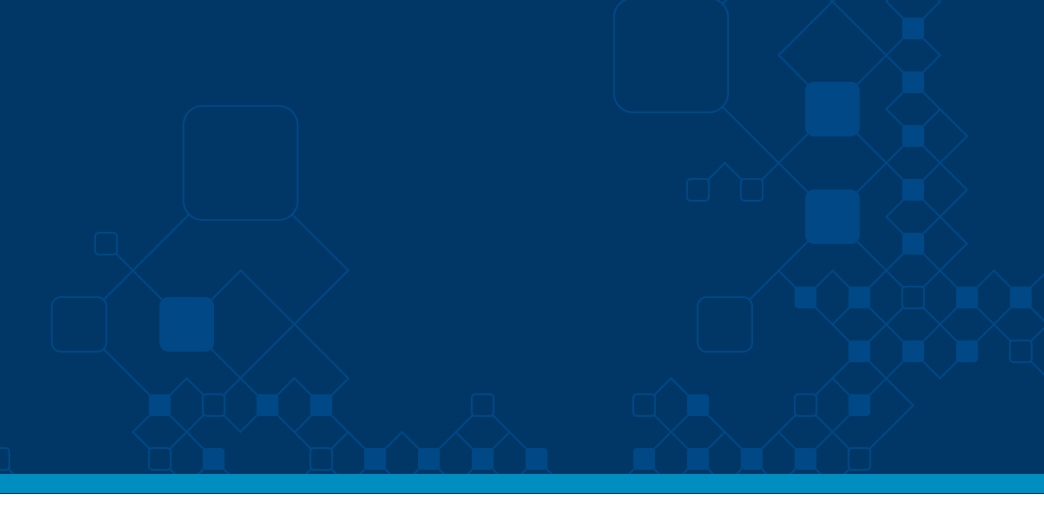

| Nom Apel<br>de septiembre de 2017 , 3:06 PM | 💄 🔹 🔒 salir |
|---------------------------------------------|-------------|
|                                             |             |
|                                             |             |
|                                             |             |
|                                             |             |
|                                             |             |
| Estado                                      |             |
| Habilitada                                  |             |
| Habilitada                                  |             |
| Habilitada                                  |             |
|                                             |             |
|                                             |             |

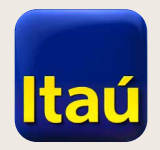

# Itaú Link Empresa

þ

Configurá la cuenta y el tipo de operación que podrás realizar.

|    | Itaú                                           |                             |                   |         |
|----|------------------------------------------------|-----------------------------|-------------------|---------|
|    | Inicio Of                                      | Modificar ordenante - P     | ago a proveedores |         |
| Ir | nicio > Servicios                              | Número de Cta. de origen    | 5656564           |         |
| F  | Pago a proveedores                             | Moneda de Cta. de origen    | Dolares           |         |
|    |                                                | Carga manual 🚺              |                   |         |
|    | Cuentas de origen  <br>Empresa: No. de cliente | Importación 🚺               |                   |         |
|    | Cta de origen                                  | Cerrar automáticamente 민    |                   |         |
|    | 5656564                                        |                             |                   |         |
|    | 6150802                                        | Conselar                    |                   |         |
|    | 9835508                                        | Cancelar                    |                   |         |
|    | 9876544                                        | TEST 6665052                |                   | Dolares |
|    | 9835226                                        | TEST 6665052                |                   | Pesos   |
|    | 6870002                                        | TEST 6665052                |                   | Pesos   |
|    | 9003541                                        | TEST 6665052                |                   | Pesos   |
|    | 8064040                                        | TEST 6665052                |                   | Dolares |
|    | 3453451                                        | TEST 6665052                |                   | Dolares |
|    | 7290001                                        | TEST 6679417                |                   | Pesos   |
|    | 8627808                                        | TEST 6679417                |                   | Dolares |
|    | 0016450                                        | BARBOZA FREITAS LUIS ALBERT | 0                 | Pesos   |
|    | 1596055                                        | CARLA CALA                  |                   | Pesos   |
|    | 1597264                                        | CARLA CALA                  |                   | Pesos   |
|    |                                                |                             |                   |         |

Volver

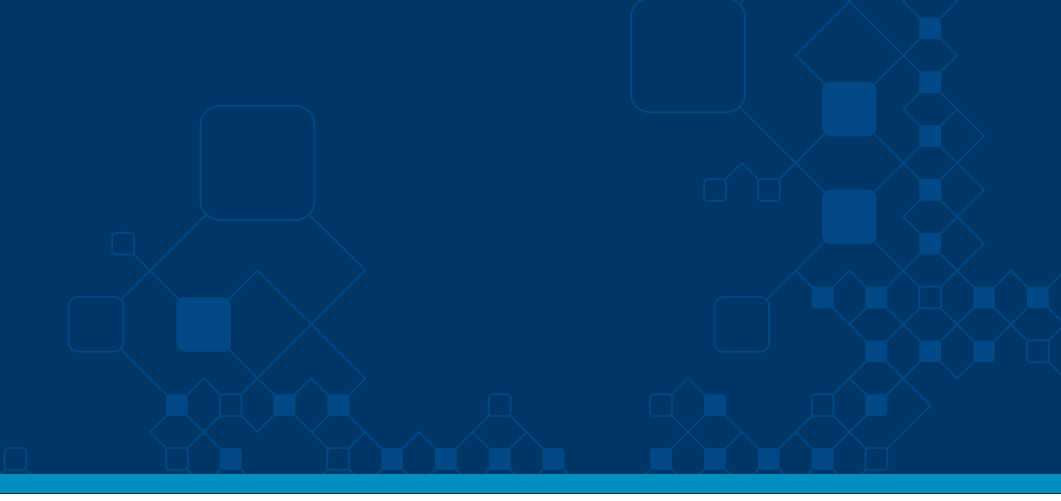

| Nom        | Apel<br>:11 PM | <b>.</b> • | â salir |  |
|------------|----------------|------------|---------|--|
| ×          |                |            |         |  |
|            |                |            |         |  |
| Guardar    |                |            |         |  |
| Habilitada |                |            |         |  |
| Habilitada |                |            |         |  |
| Habilitada |                |            |         |  |
| Habilitada |                |            |         |  |
| Habilitada |                |            |         |  |
| Habilitada |                |            |         |  |
| Habilitada |                |            |         |  |
| Habilitada |                |            |         |  |
| Habilitada |                |            |         |  |
| Habilitada |                |            |         |  |
| Habilitada |                |            |         |  |
|            |                |            |         |  |

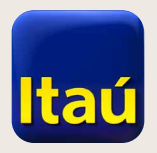

### Itaú Link Empresa

Hacé lo mismo con cada servicio que quieras dar de alta.

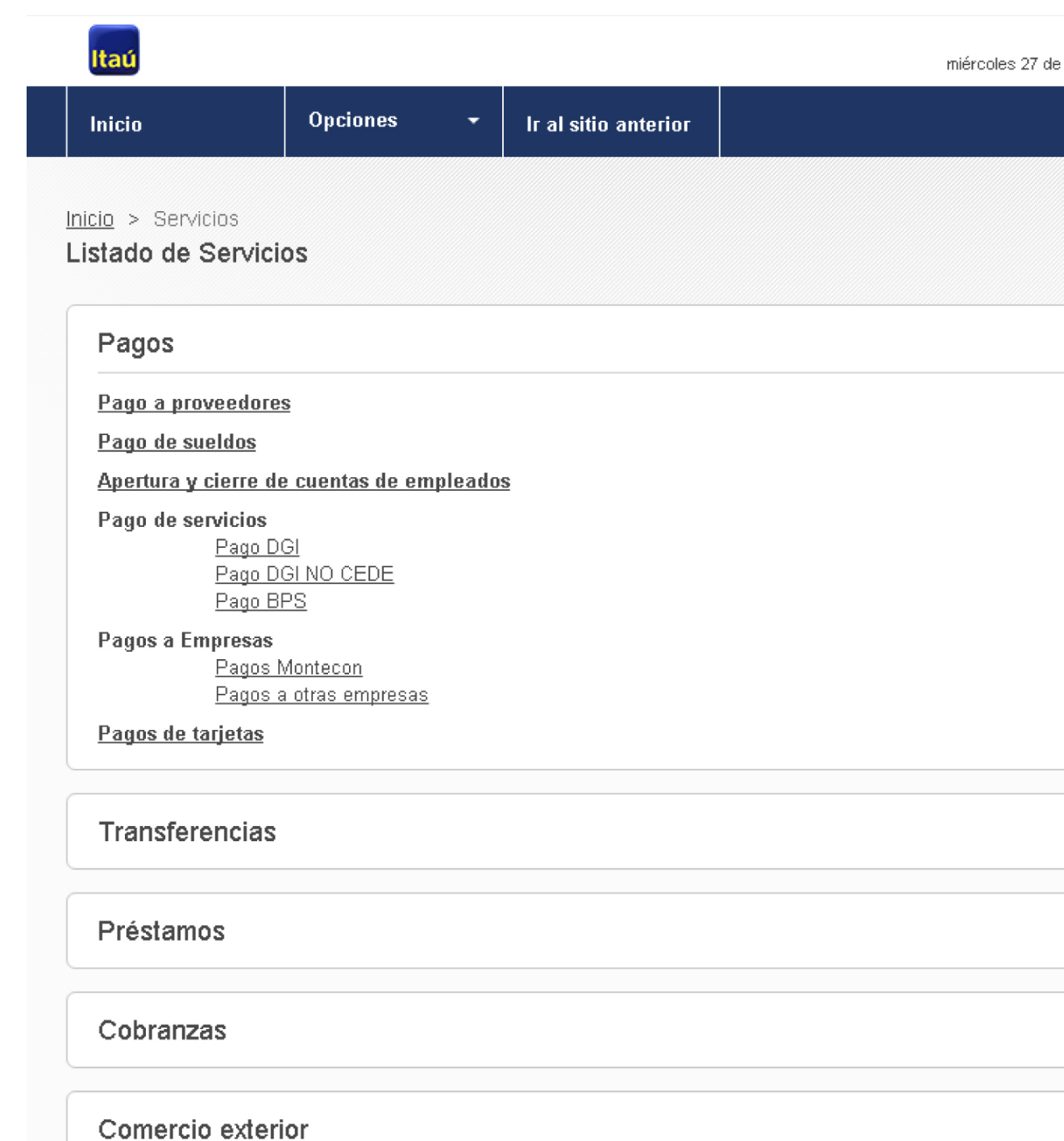

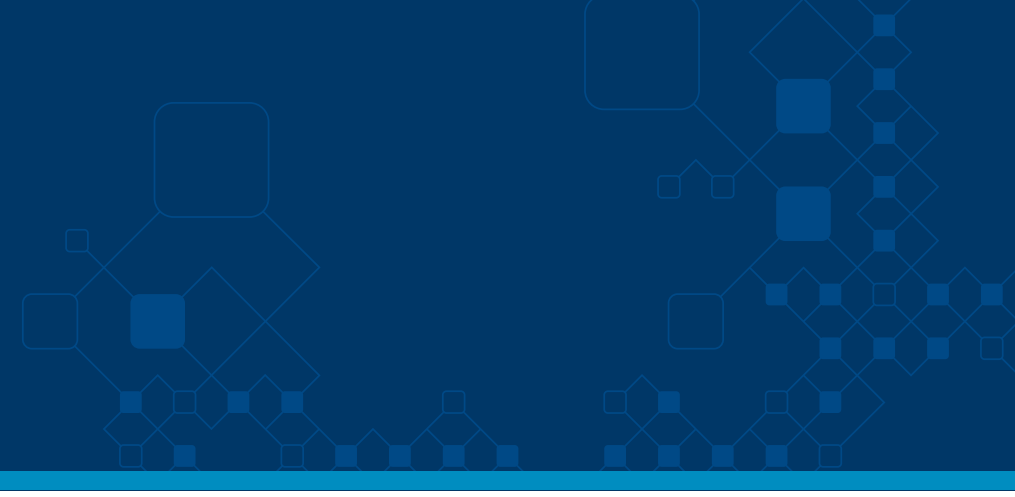

| ] | â salir | - | Nom Apel<br>7 de septiembre de 2017 , 3:06 PM |
|---|---------|---|-----------------------------------------------|
|   |         |   |                                               |
|   |         |   |                                               |
|   |         |   |                                               |
|   | ~       |   |                                               |
|   |         |   |                                               |
|   |         |   |                                               |
|   |         |   |                                               |
|   |         |   |                                               |
|   |         |   |                                               |
|   |         |   |                                               |
|   | ~       |   |                                               |
|   |         |   |                                               |
|   | ~       |   |                                               |
|   |         |   |                                               |
|   | ~       |   |                                               |
|   |         |   |                                               |
|   | ~       |   |                                               |
|   |         |   |                                               |

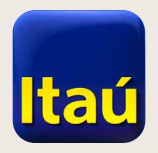

# Itaú Link Empresa

| Para empezar a usar   |
|-----------------------|
| el sitio andá a       |
| <u>Crear usuario.</u> |

| niolo      | Onciones | T Is all office antesion |   |
|------------|----------|--------------------------|---|
|            |          |                          |   |
|            |          |                          |   |
| Usuarios y | permisos |                          | ~ |
|            |          |                          |   |

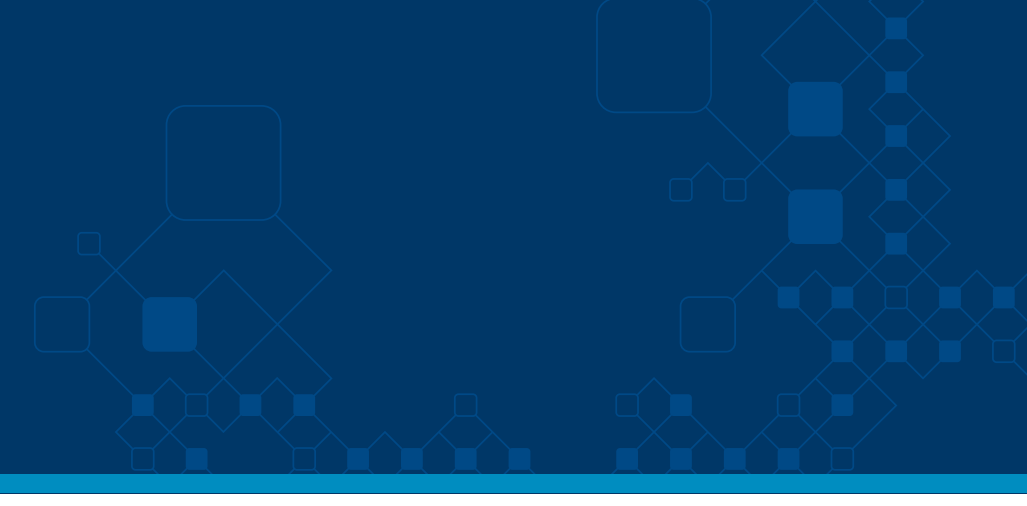

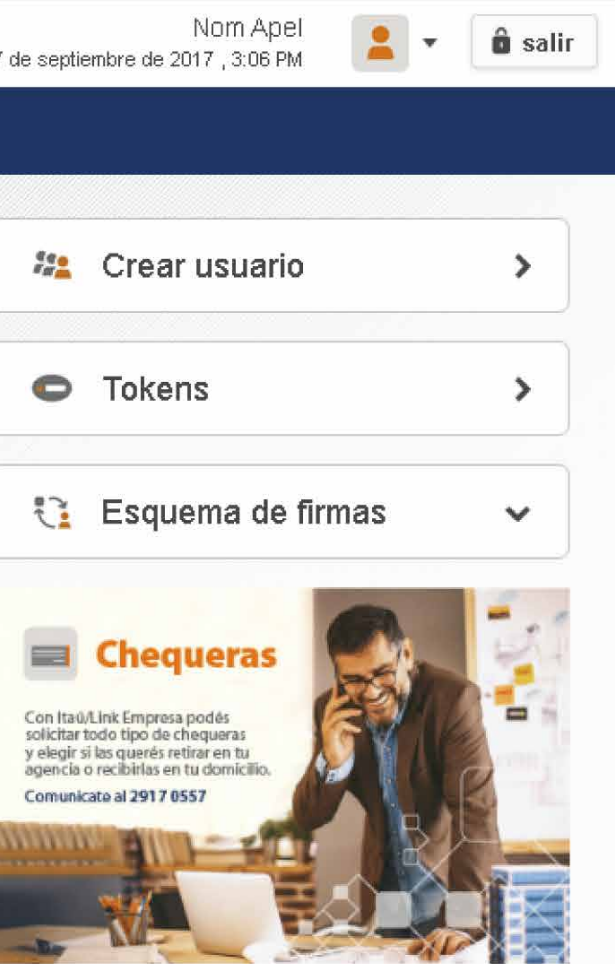

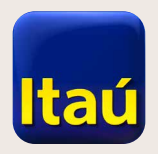

## Itaú Link Empresa

Completá tus datos y marcá . <u>Firmante/Liberador</u>. Así podrás operar y autorizar las transacciones.

| Itaú                           |           |          |                      | miércoles 27 de s     | Nom Apel 🔹 🔹 💼 salir<br>eptiembre de 2017 , 3:06 PM |
|--------------------------------|-----------|----------|----------------------|-----------------------|-----------------------------------------------------|
| Inicio                         | Opciones  | -        | Ir al sitio anterior |                       |                                                     |
| <u>iicio</u> > <u>Usuarios</u> |           |          |                      |                       |                                                     |
| lta de usuario                 |           |          |                      |                       |                                                     |
| )                              |           | -0       |                      |                       |                                                     |
| atos del usuario               |           | Confin   | mación               |                       |                                                     |
| Datos del usuario              |           |          |                      |                       |                                                     |
| Usuario *                      |           |          |                      |                       |                                                     |
| Clave *                        |           |          |                      | Confirmación clave *  |                                                     |
| Datos personales               |           |          |                      |                       |                                                     |
| Apellido *                     |           |          |                      | Nombre *              |                                                     |
| Tipo de documento *            | Seleccior | ná docum | iento                | Numero de documento * |                                                     |
| Teléfono *                     |           |          |                      | E-mail *              |                                                     |
| Activo                         |           |          |                      |                       |                                                     |
| Administrador 민                | 0         |          |                      |                       |                                                     |
| Firmante / Liberador 👖         | 0         |          |                      |                       |                                                     |
| Operador 민                     | ۲         |          |                      |                       |                                                     |
|                                |           |          |                      |                       |                                                     |

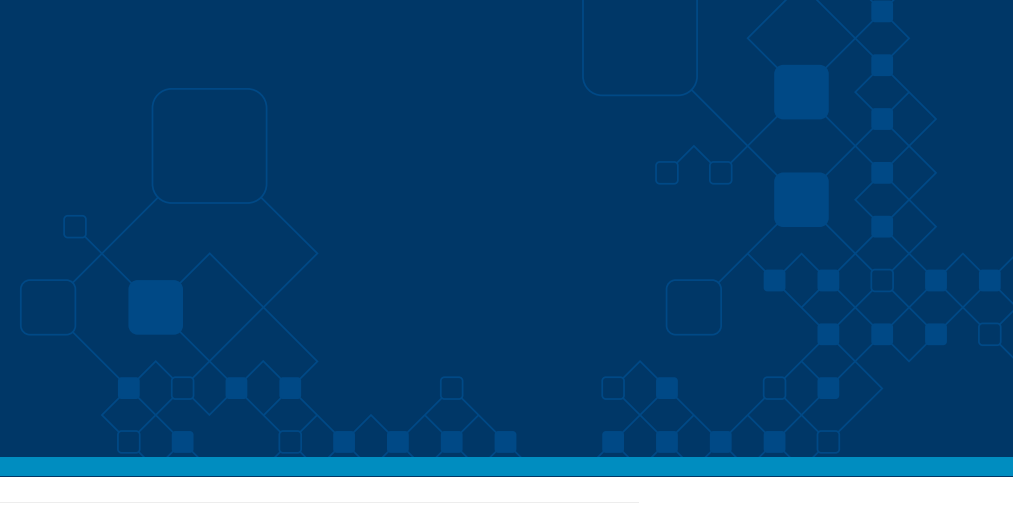

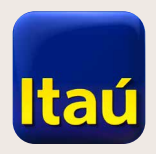

### ltaú Link Empresa

Asignale los permisos para poder operar a tu usuario, haciendo click en el botón

Î

Luego de definidos los permisos, pedí tu token haciendo click en el botón

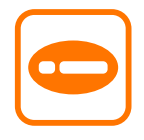

| nicio          | Opciones 🔻         | Ir al sitio anterior |                  |
|----------------|--------------------|----------------------|------------------|
| Jsuarios y per | misos              |                      | •                |
| Identificación | Nombre             |                      |                  |
| admin01        | Nom Apel (admin)   |                      | 1                |
| firmante01     | cecilia russo      |                      | <b>i</b> 🖉 🗢 â 📼 |
| prueba         | Prueba Pruebas     |                      | 🖻 🖉 🗢 â 📼        |
| prueba2        | Prueba Prueba      |                      | 🗊 🖉 🗢 â 📼        |
| cpungitore     | Caterina Pungitore |                      | 💼 🖉 🗢 â 📼        |

Configuración de servicios

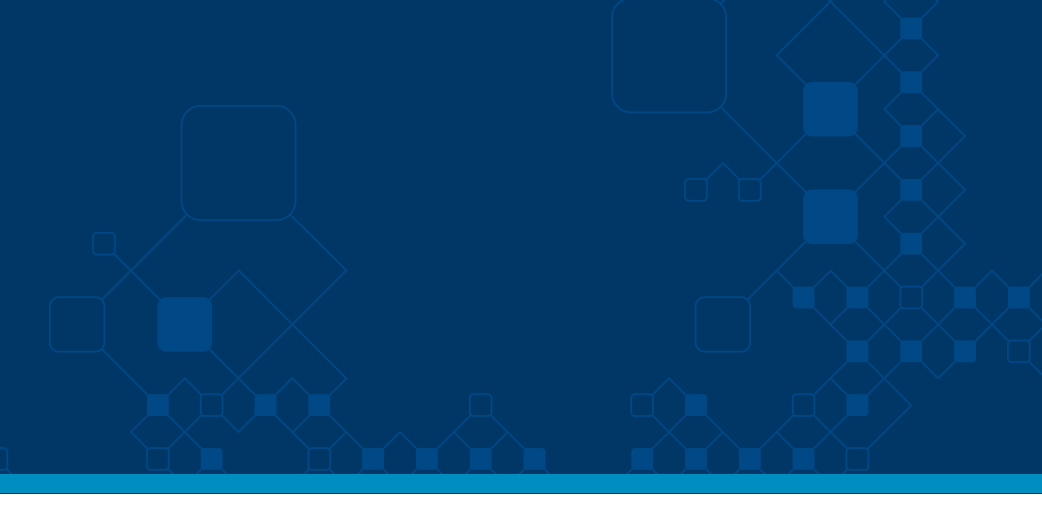

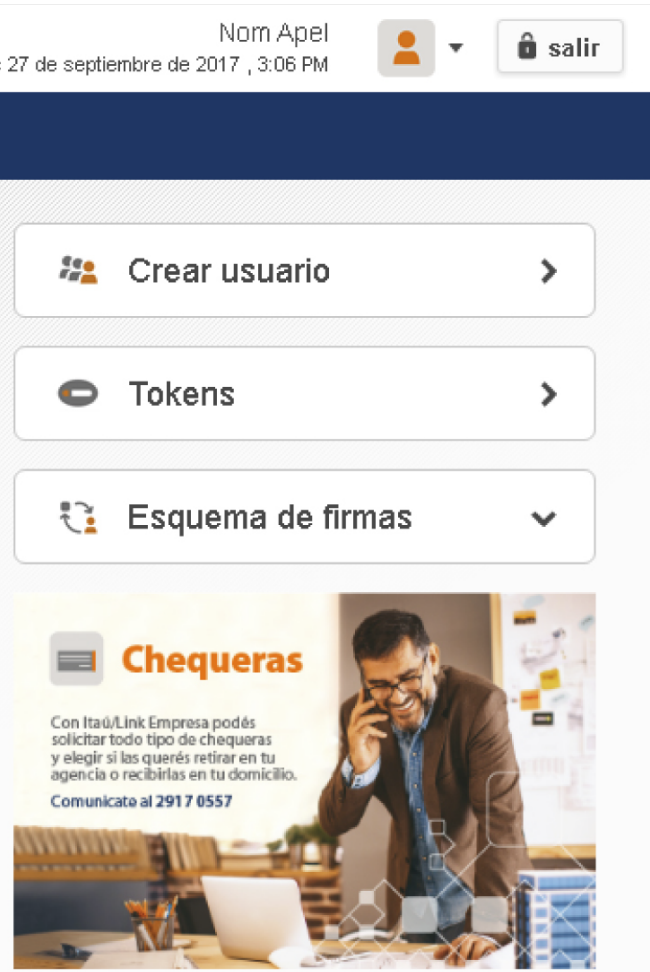

>

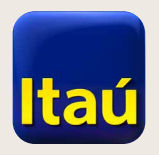

### Itaú Link Empresa

Imprimí la solicitud que se descarga automáticamente y enviala escaneada a **soporte-linkempresa@itau.com.uy** o presentala en cualquiera de nuestras sucursales.

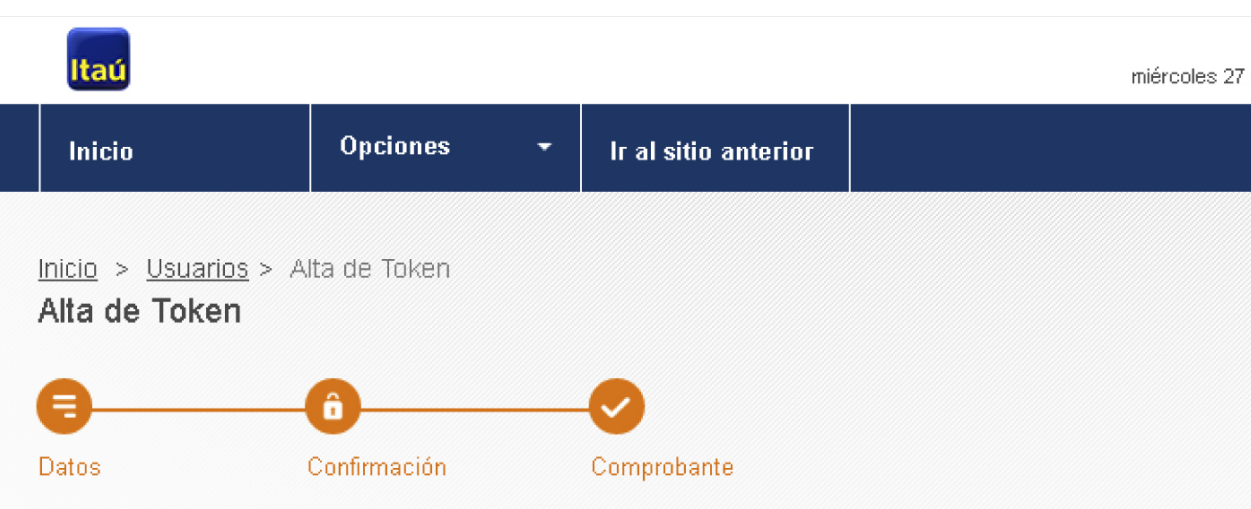

#### Impresión de la documentación a presentar

Por favor imprimir la solicitud por duplicado (una copia para presentar en el banco y otra para conservar en la Solicitamos inicializar (media firma) todas las hojas y firmar al final de la solicitud por apoderados legales de Lugar de entrega: Cualquiera de nuestras sucursales.

Por consultas comuníquese con nuestra mesa de ayuda al 29170557 o a <u>soporte-linkempresa@itau.com.uy</u> Muchas Gracias.

Clickee aquí si no ha podido desplegar el contrato en pantalla.

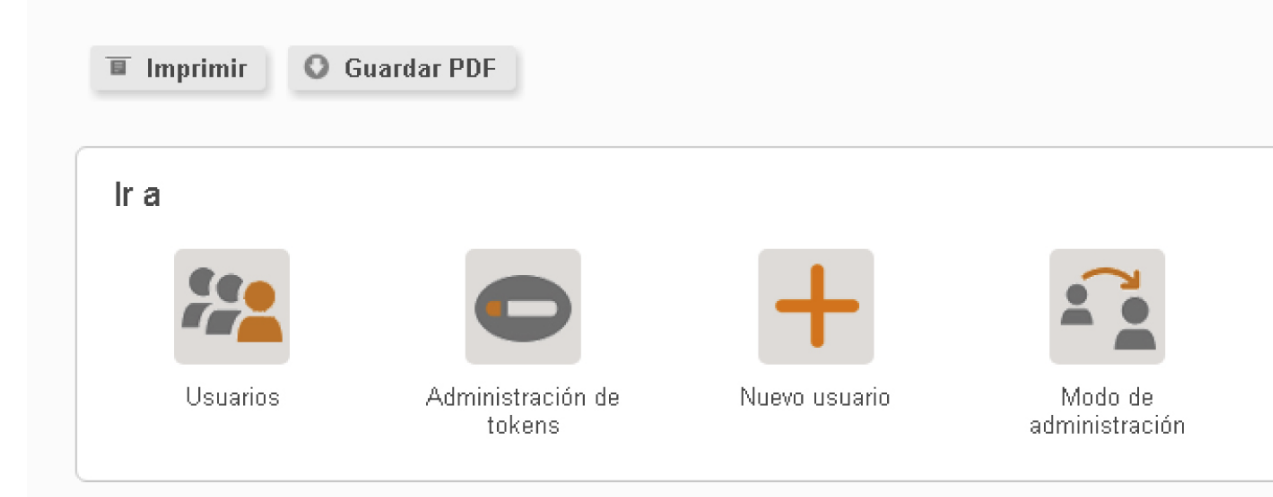

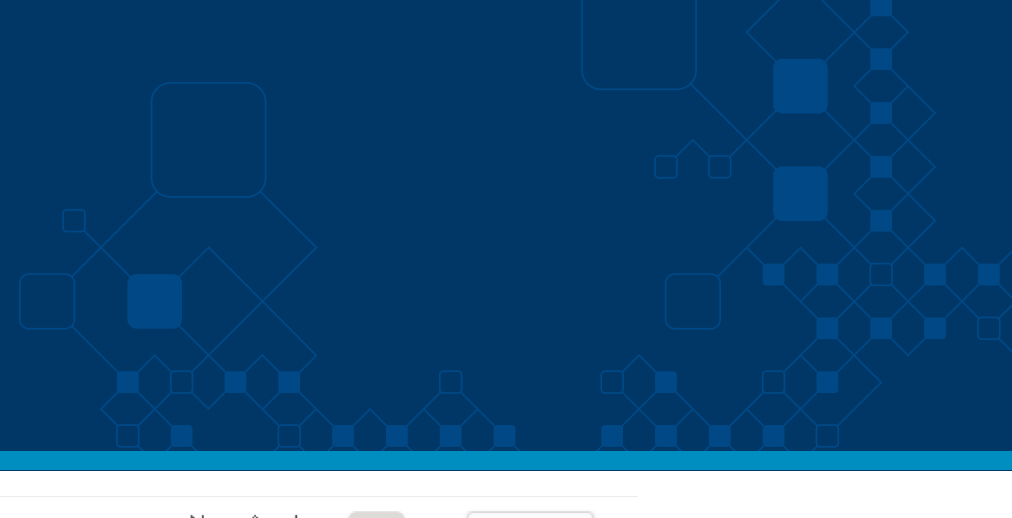

| Nom Apel<br>7 de septiembre de 2017 , 3:06 PM | - | â salir |  |
|-----------------------------------------------|---|---------|--|
|                                               |   |         |  |
|                                               |   |         |  |
|                                               |   |         |  |
|                                               |   |         |  |
|                                               |   |         |  |
|                                               |   |         |  |
| a empresa).<br>9 la empresa.                  |   |         |  |
|                                               |   |         |  |
|                                               |   |         |  |
|                                               |   |         |  |
|                                               |   |         |  |
|                                               |   |         |  |
|                                               |   |         |  |
|                                               |   |         |  |
|                                               |   |         |  |
|                                               |   |         |  |
|                                               |   |         |  |

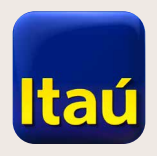

### Itaú Link Empresa

Configuración de servicios

Ya estás por terminar la configuración.

Ingresá en esquema de firmas y definí cómo vas a operar en el sitio. Dado que vas a operar como único usuario, en los próximos pasos que refieren a grupos, deberás ingresar solo tus datos.

Comenzá haciendo click en **Nuevo esquema**.

| aú                  |                         |                      | ma               | Nom Apel<br>artes 10 de octubre de 2017, 1:24 PM |
|---------------------|-------------------------|----------------------|------------------|--------------------------------------------------|
| cio                 | Opciones -              | Ir al sitio anterior |                  |                                                  |
| suarios y per       | misos                   |                      | ^                | 😤 Crear usuario 🔶                                |
| lentificación       | Nombre                  |                      |                  | Tokens >                                         |
| idmin01             | Nom Apel (admin)        |                      | 1                |                                                  |
| rmante01            | cecilia russo           |                      | î 🖉 🗢 â 📼        | Esquema de firmas                                |
| rueba               | Prueba Pruebas          |                      | 💼 🖉 🗢 â 📼        | Administración de acquemen                       |
| rueba2              | Prueba Prueba           |                      | <b>i</b> 🖉 🗢 â 📼 | Nuevo esquema                                    |
| pungitore           | Caterina Pungitore      |                      | 💼 🖉 🗢 â 📼        | <u>Vincular esquemas</u>                         |
| )strando 5 de 36 re | gistros. <u>Ver más</u> |                      |                  | E Chequeras                                      |

>

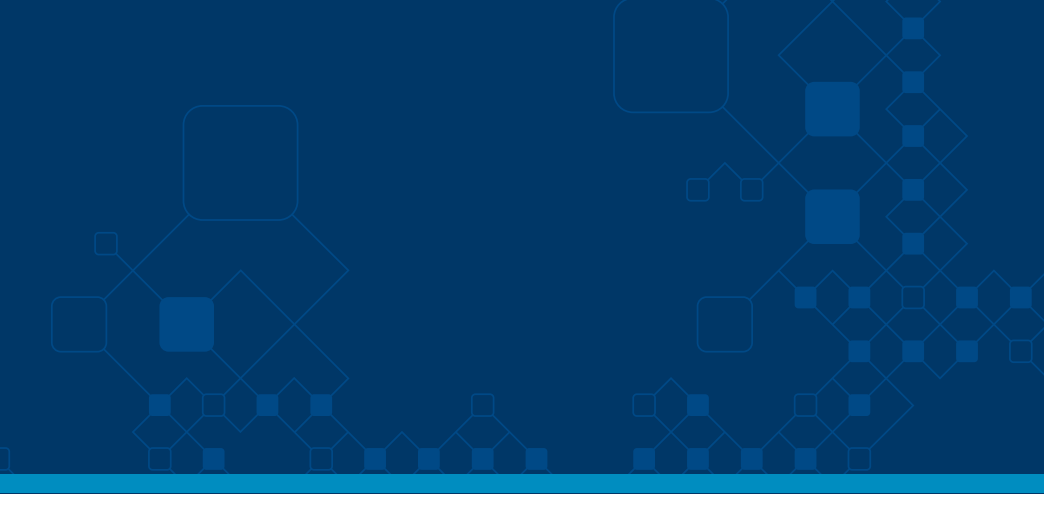

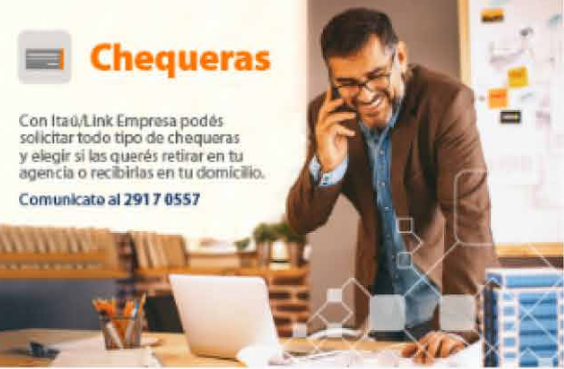

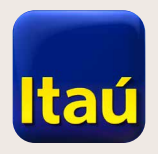

# Itaú Link Empresa

Deberás crear un esquema para cada moneda que quieras utilizar.

Si querés operar sin limitaciones de montos, no ingreses ningún importe. De lo contrario definí los límites en los casilleros correspondientes.

| Inicio                          | Opciones           | •      | Ir al sitio anterior |   |
|---------------------------------|--------------------|--------|----------------------|---|
| nicio > Esquem<br>Agregar esque | a de firmas<br>ema |        |                      |   |
| 8                               |                    | _      |                      |   |
| Datos                           |                    | Confir | mación               |   |
| Código del esqu                 | Jema               |        | 12345                |   |
| Nombre del esq                  | uema               |        | Empresa 1            |   |
| Moneda del esc                  | juema              |        | Pesos                | ŧ |
| Topes para                      | autorizar listas   |        |                      |   |
| Limite por item                 |                    |        | 100.000,00           |   |
| Limite por lista                |                    |        | 100.000,00           |   |
| Limite diario                   |                    |        | 100.000,00           |   |
|                                 |                    |        |                      |   |

Volver

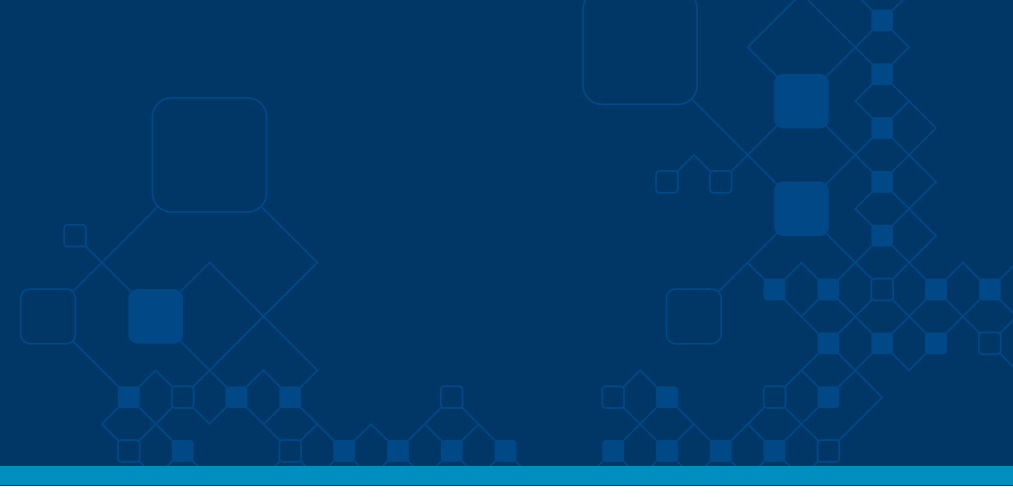

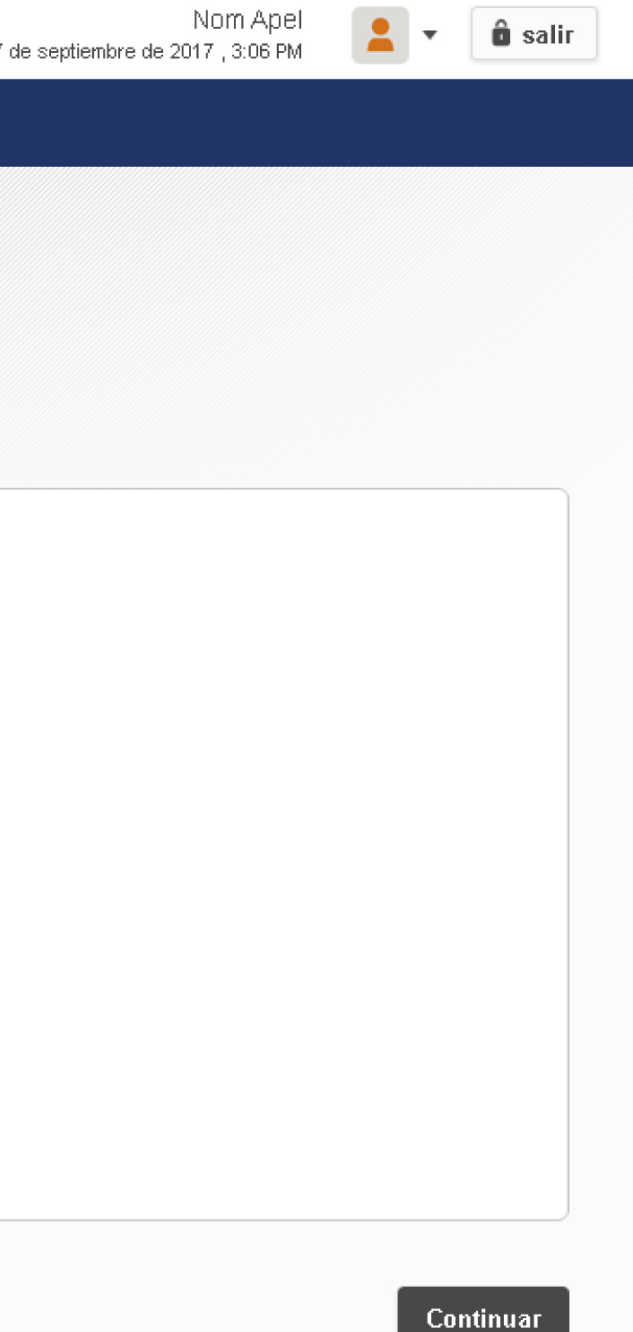

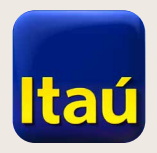

# ltaú Link Empresa

Configuración de servicios

| <u>Administración de</u> |
|--------------------------|
| hacé clic en             |
| esquemas de firmas,      |
| Para administrar tus     |

| aú                   |                         |                      | miércoles | Nom Apel<br>s 27 de septiembre de 2017, 3:06 PM | â s |
|----------------------|-------------------------|----------------------|-----------|-------------------------------------------------|-----|
| icio                 | Opciones 🗸              | Ir al sitio anterior |           |                                                 |     |
| Jsuarios y per       | misos                   |                      | ^         | 2 Crear usuario                                 | >   |
| Identificación       | Nombre                  |                      |           | Tokens                                          | >   |
| admin01              | Nom Apel (admin)        |                      |           |                                                 |     |
| firmante01           | cecilia russo           |                      | 💼 🖉 🗢 â 📼 | 🔁 Esquema de firmas                             | ~   |
| prueba               | Prueba Pruebas          |                      | 💼 🖉 🗢 â 📼 | Administración de esquemes                      |     |
| prueba2              | Prueba Prueba           |                      | 💼 🖉 🗢 â 📼 | Nuevo esquema                                   |     |
| cpungitore           | Caterina Pungitore      |                      | 💼 🖉 🗢 â 📼 | <u>Vincular esquemas</u>                        |     |
| 1ostrando 5 de 36 re | gistros. <u>Ver más</u> |                      |           |                                                 | -   |
|                      |                         |                      |           | 🚍 Chequeras                                     | 2   |

>

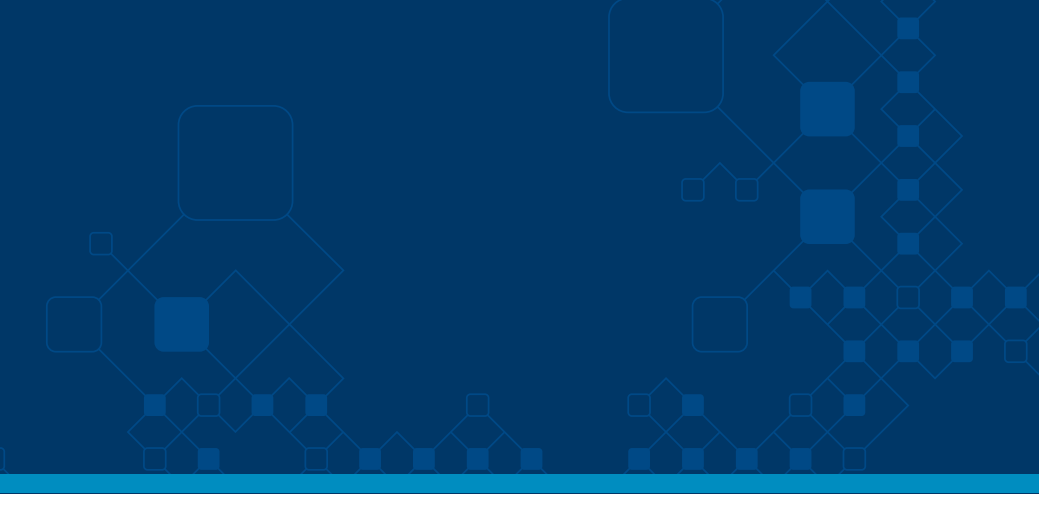

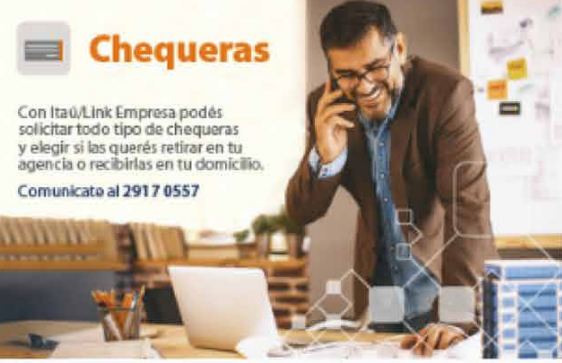

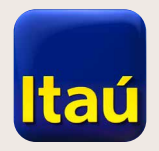

## Itaú Link Empresa

Haciendo click en el ícono lupa podés administrar los esquemas.

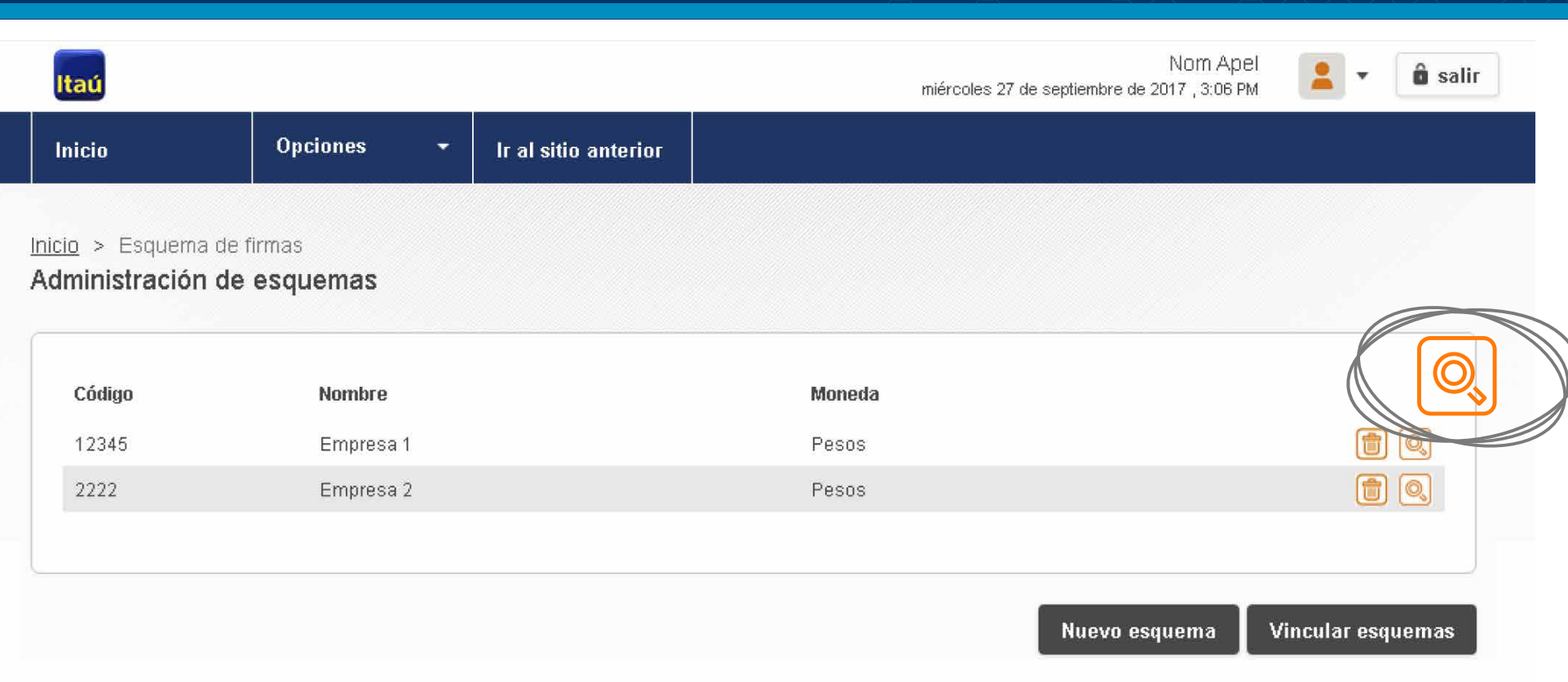

| Código | Nombre    | Moneda |
|--------|-----------|--------|
| 12345  | Empresa 1 | Pesos  |
| 2222   | Empresa 2 | Pesos  |
|        |           |        |

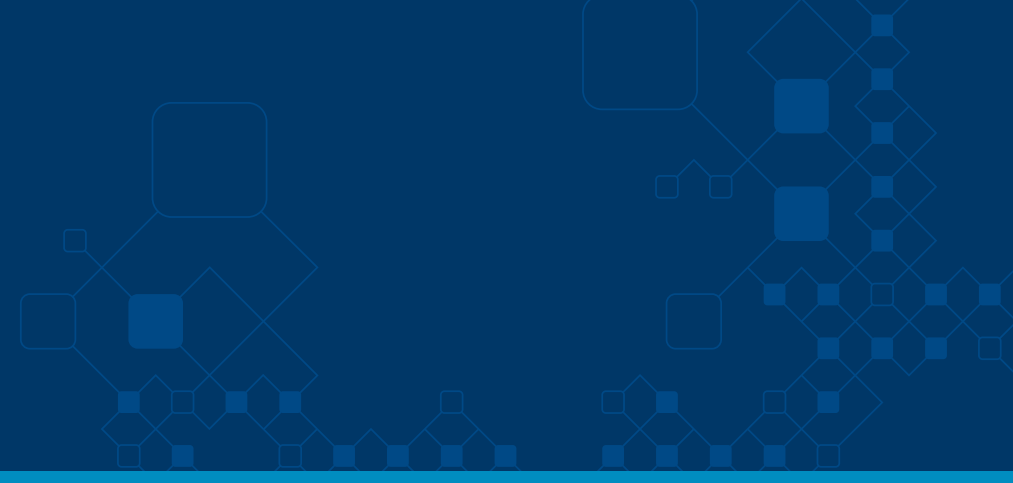

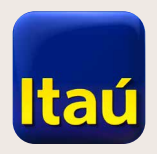

### Itaú Link Empresa

Dentro del esquema, deberás crear un grupo de firmantes haciendo clic en el botón **Agregar grupo**.

Completá los campos código y descripción de grupo y seleccioná **Confirmar.** 

El grupo ya quedó creado.

| nicio                                                                                                    | Opciones -                                                                                     | Ir al sitio ante           | erior                          |                       |                               |                            |                        |         |         |          |
|----------------------------------------------------------------------------------------------------|------------------------------------------------------------------------------------------------|----------------------------|--------------------------------|-----------------------|-------------------------------|----------------------------|------------------------|---------|---------|----------|
| io > Esquema de fin<br>talle de esquema                                                                                                    | nas                                                                                            |                            |                                |                       |                               |                            |                        |         |         |          |
| Administración / I                                                                                                    | Esquema                                                                                        |                            |                                |                       |                               |                            |                        |         |         |          |
| Empresa: No. de clier                                                                                                    | te 6665052 - TEST 6                                                                            | 665052                     |                                |                       |                               |                            |                        |         |         |          |
| Código:                                                                                                    | 1234                                                                                           | ō                          |                                |                       |                               |                            |                        |         |         |          |
| Nombre del esquema                                                                                                    | Em                                                                                             | oresa 1                    |                                |                       |                               |                            |                        |         |         |          |
| Moneda:                                                                                                    | Peso                                                                                           | 3                          |                                |                       |                               |                            |                        |         |         |          |
| Grupos de Firma                                                                                                    | 3                                                                                              |                            |                                |                       |                               |                            |                        |         |         |          |
| No se encontraron gr                                                                                                    | upos de firma creado                                                                           | ð.                         |                                |                       |                               |                            |                        | Agregai | r grupo |          |
| No se encontraron gr<br>taú                                                                                                    | o Agregar grup                                                                                 | s.<br>0                    |                                | ň                     | niércoles 27 de ser           | N<br>stiembre de 2017<br>× | om Apel<br>7, 3:06 PM  | Agregai | r grupo | )<br>Dis |
| No se encontraron gr<br>taú<br>nicio<br>0 > <u>Esquema de firr</u>                                                                                                    | o Agregar grup                                                                                 | а.<br>О                    |                                | n                     | iércoles 27 de sej            | N<br>stiembre de 2017<br>X | om Apel<br>7 , 3:06 PM | Agregai | r grupo | s        |
| No se encontraron gr<br>taú<br>nicio<br>o > Esquema de firr<br>talle de esquema                                                                                                    | o Agregar grup<br>Código de grupo                                                              | в.<br>О                    |                                | n                     | iércoles 27 de sej            | N<br>otiembre de 2017<br>× | om Apel<br>7, 3:06 PM  | Agrega  | r grupo | )<br>S   |
| No se encontraron gr<br>taú<br>nicio<br>io > <u>Esquema de firr</u><br>talle de esquema<br>Administración / l                                                                                   | o Agregar grup<br>Código de grupo<br>Descripción                                               | а.<br>О.                   |                                | n                     | iércoles 27 de ser            | N<br>bitembre de 2017<br>X | om Apel<br>7, 3:06 PM  | Agrega  | r grupo | î s      |
| No se encontraron gr<br>taú<br>nicio<br>io > <u>Esquema de firr</u><br>talle de esquema<br>Administración / l<br>Empresa: No. de clier                                                          | o Agregar grup<br>Código de grupo<br>Descripción<br>te Para tomar un gr                        | 0                          | fe atros grupos de             | n                     | iércoles 27 de sej            | N<br>stiembre de 2017<br>× | om Apel<br>7, 3:06 PM  | Agrega  | r grupo | ð s      |
| No se encontraron gr<br>taú<br>nicio<br>io > Esquema de fim<br>talle de esquema<br>Administración / I<br>Empresa: No. de clier<br>Código:                                                       | o Agregar grup<br>na Código de grupo<br>Descripción<br>te Para tomar un gr                     | o<br>upo compuesto d       | le otros grupos, se            | n                     | iércoles 27 de ser<br>grupos. | N<br>stiembre de 2017<br>× | om Apel<br>7, 306 PM   | Agrega  | r grupo | )<br>is  |
| No se encontraron gr<br>taú<br>nicio<br>io > Esquema de firr<br>talle de esquema<br>Administración / I<br>Empresa: No. de clier<br>Código:<br>Nombre del esquema                                | o Agregar grup<br>na Código de grupo<br>Descripción<br>te Para tomar un gr<br>Ninguno          | s.<br>O<br>upo compuesto d | le otros grupos, se<br>Ninguno | n<br>leccione los sub | iércoles 27 de ser<br>grupos. | N<br>stiembre de 2017<br>× | om Apel<br>7, 306 PM   | Agrega  | r grupo | ð s      |
| No se encontraron gr<br>taú<br>nicio<br>io > Esquema de firr<br>talle de esquema<br>Administración / I<br>Empresa: No. de clier<br>Código:<br>Nombre del esquema<br>Moneda:<br>Grupos de Firmer | o Agregar grup<br>Código de grupo<br>Descripción<br>te Para tomar un gr<br>Ninguno<br>Cancelar | o<br>O<br>upo compuesto d  | le otros grupos, se<br>Ninguno | n<br>leccione los sub | iércoles 27 de ser<br>grupos. | N<br>otiembre de 2017<br>× | om Apel<br>7, 306 PM   | Agrega  | r grupo | )<br>S   |

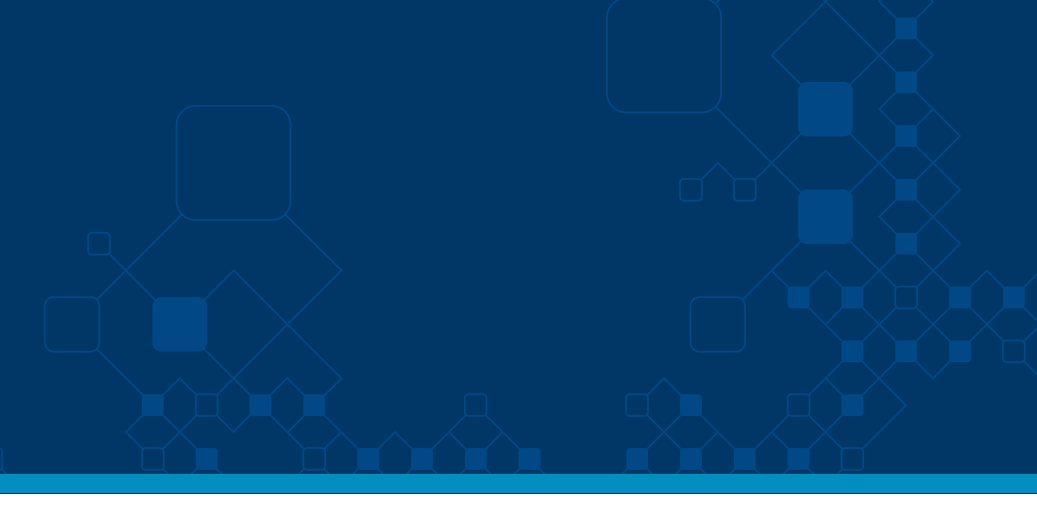

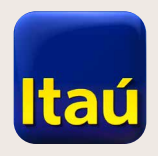

## Itaú Link Empresa

| Haciendo clic en     |
|----------------------|
| Administrar usuarios |
|                      |

(ícono grupo) podés acceder a la pantalla que te permitirá definir qué usuarios van a componer el grupo de firmantes.

| Itaú                                       |                     |        |                      | jueves |
|--------------------------------------------|---------------------|--------|----------------------|--------|
| Inicio                                     | Opciones            | -      | Ir al sitio anterior |        |
| Inicio > Esquema de f<br>Detalle de esquem | irmas<br>1 <b>a</b> |        |                      |        |
| Administración                             | / Esquema           |        |                      |        |
| Empresa: No. de cli                        | ente 6665052 - 1    | TEST 6 | 6665052              |        |
| Código:                                    |                     | 1234   | 5                    |        |
| Nombre del esquem                          | ia                  | Em     | presa 1              |        |
| Moneda:                                    |                     | Peso   | S                    |        |
| Grupos de Firm                             | as                  |        |                      |        |
| Grupos                                     |                     | Des    | scripción            |        |
| F                                          |                     | Firm   | nantes               |        |
|                                            |                     |        |                      |        |
|                                            |                     |        |                      |        |
|                                            |                     |        |                      |        |

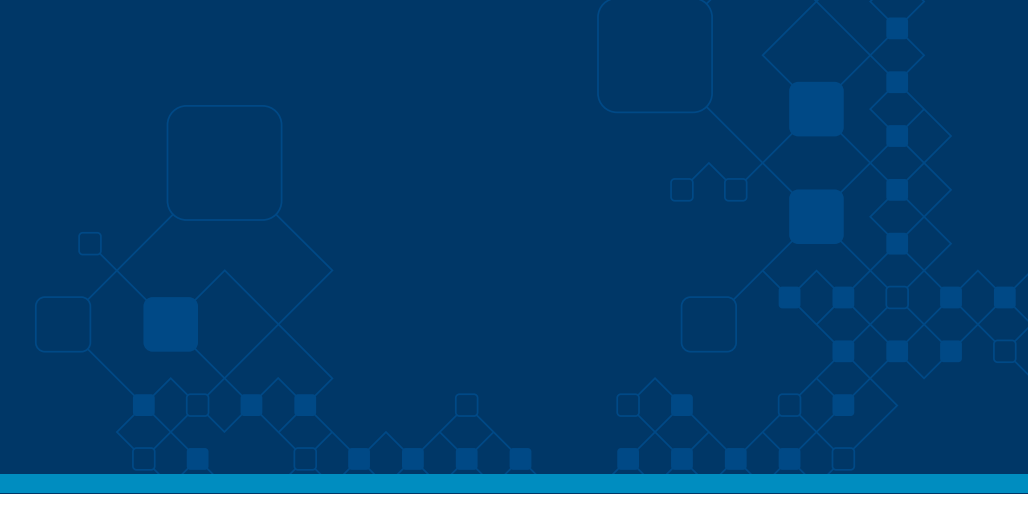

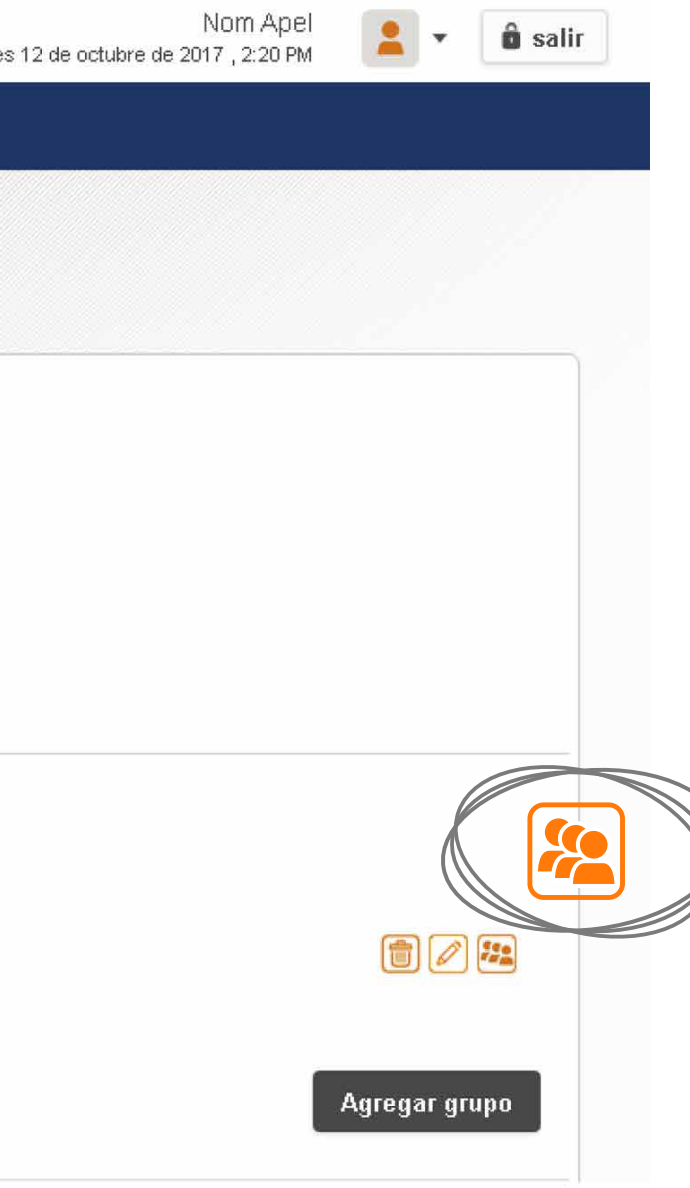

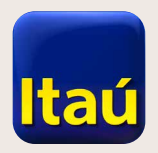

## Itaú Link Empresa

Elegís los usuarios que van a componer el grupo de firmantes, hacés clic en **Confirmar** y listo.

| Itaú                                             |                          |                                  | Nom Ap<br>jueves 12 de octubre de 2017 , 2:20 F | el 🔒 🔹 💼 salir |
|--------------------------------------------------|--------------------------|----------------------------------|-------------------------------------------------|----------------|
| Inicio Opciones                                  | ✓ Ir al sitio a          | nterior                          |                                                 |                |
| Inicio > Esquema de firmas<br>Detalle de esquema | Administrar usu          | arios                            |                                                 | ×              |
| Administración / Esquema                         | Usuarios                 | Nombre completo                  | Estado                                          |                |
| Código:                                          | firmante01<br>39987956   | cecilia russo<br>gabriel pereyra | <ul><li>Activo</li><li>Activo</li></ul>         |                |
| Nombre del esquema<br>Moneda:                    | Empresa 1<br>Pesos       |                                  |                                                 |                |
| Grupos de Firmas                                 |                          |                                  |                                                 |                |
| <b>Grupos</b><br>F                               | Descripción<br>Firmantes |                                  |                                                 |                |
|                                                  |                          |                                  |                                                 | Agregar grupo  |

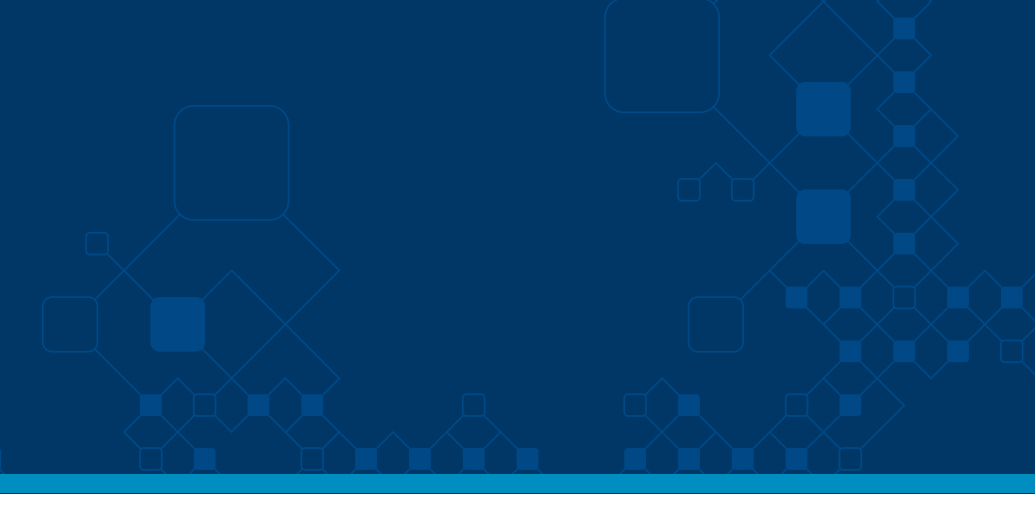

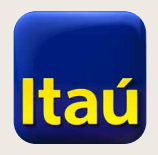

### Itaú Lin

Una vez que los usuarios del grupo fueron seleccionados, en Esquema de firma definimos el importe máximo que el usuario puede firmar dentro del

grupo o individualmente.

En el campo **Individual**, asigná el límite con el que querés firmar, o 999999999 si querés operar sin límite.

| taú                                            |                                                                             |          |                      | Nom Apel<br>miércoles 27 de septiembre de 2017, 3:06 PM |
|------------------------------------------------|-----------------------------------------------------------------------------|----------|----------------------|---------------------------------------------------------|
| nicio                                          | Opciones                                                                    | •        | Ir al sitio anterior |                                                         |
| Grupos de l                                    | Firmas                                                                      |          |                      |                                                         |
| Grupos                                         |                                                                             | Des      | cripción             |                                                         |
| F                                              |                                                                             | Firm     | nantes               | 1                                                       |
|                                                |                                                                             |          |                      | Agregar grupo                                           |
| Esquema de                                     | e Firma                                                                     |          |                      |                                                         |
|                                                |                                                                             |          |                      | F - Firmantes                                           |
| Grupo                                          | s de esquema                                                                |          |                      |                                                         |
| •<br>Grupo<br>F -                              | s de esquema<br>Firmantes                                                   |          |                      |                                                         |
| Grupo<br>F -                                   | s de esquema<br>Firmantes<br>Individual                                     |          |                      |                                                         |
| Grupo<br>F -<br>Límites gen                    | s de esquema<br>Firmantes<br>Individual<br><b>erales para autoriz</b>       | ar lista | dos                  |                                                         |
| Grupo<br>F -<br>Límites gen                    | is de esquema<br>Firmantes<br>Individual<br><b>erales para autoriz</b><br>n | ar lista | dos                  | 100.000,00                                              |
| Grupo<br>F -<br>Límites gen<br>Límite por iten | is de esquema<br>Firmantes<br>Individual<br><b>erales para autoriz</b><br>n | ar lista | dos                  | 100.000,00                                              |

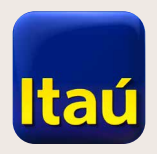

### Itaú Link Empresa

Una vez que el esquema está creado, los usuarios configurados y los límites establecidos, es necesario seleccionar **Vincular esquema** para asociarlo a una cuenta y a un servicio. Para esto, marcá los casilleros que corresponden a cada cuenta.

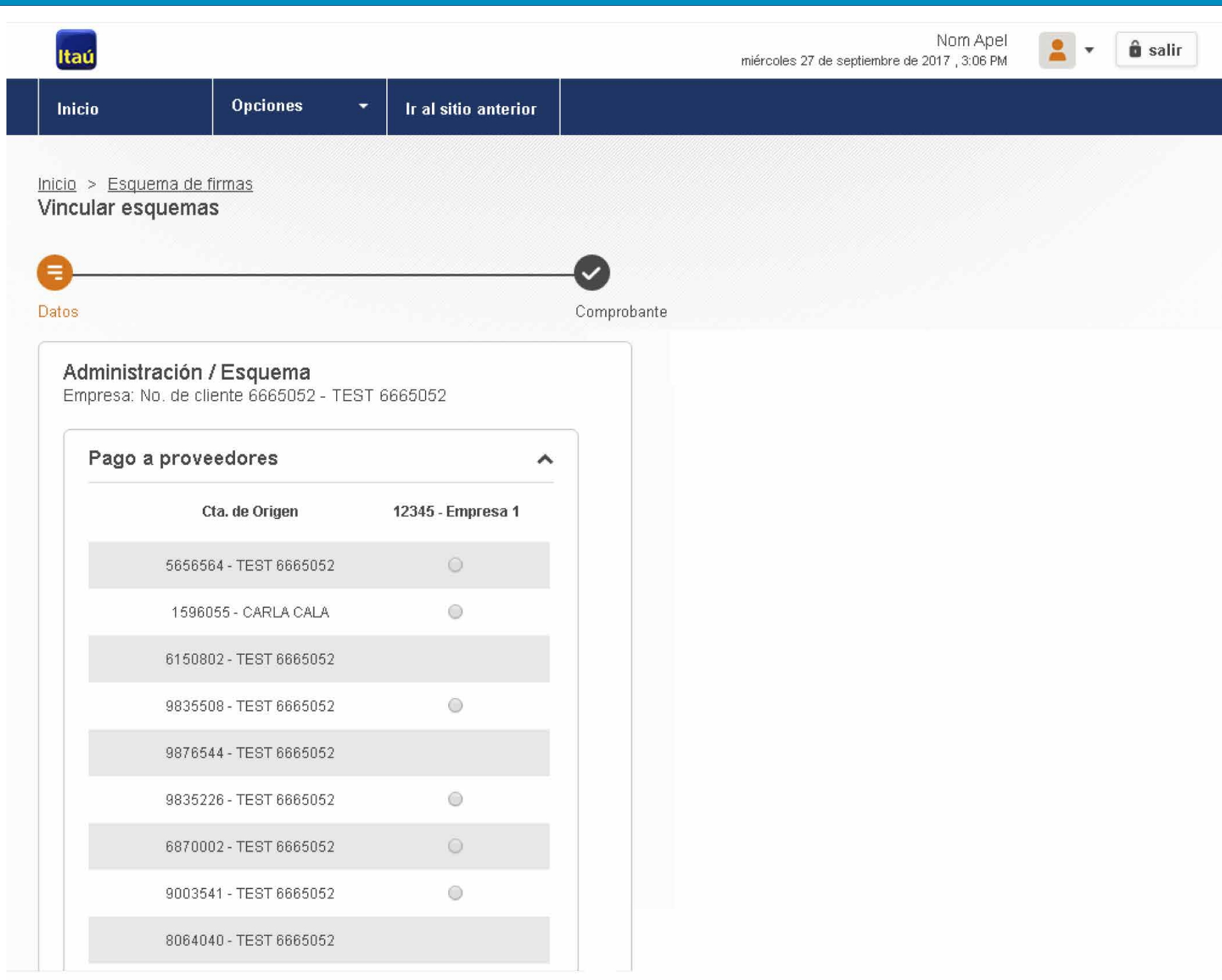

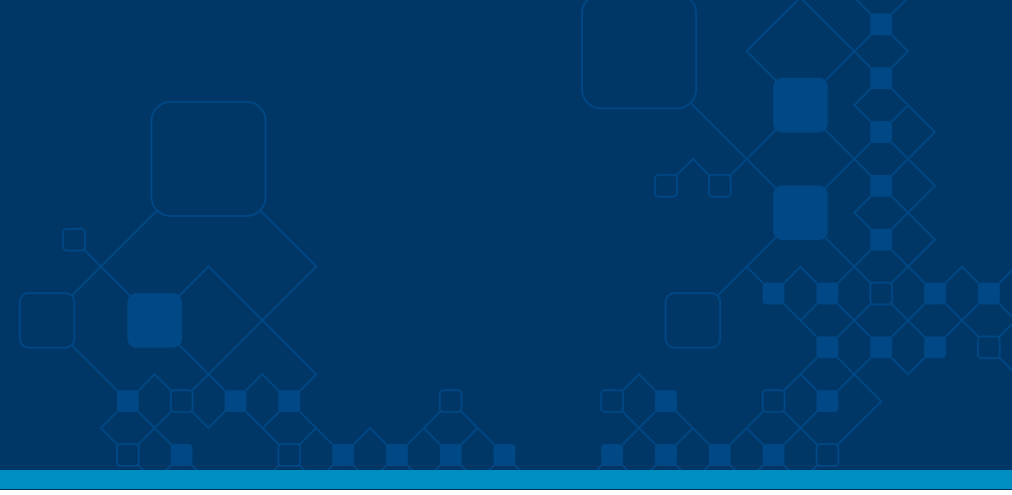

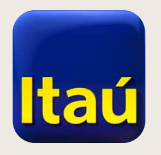

### Itaú Link Empresa

¡Listo! Ahora podés empezar a operar.

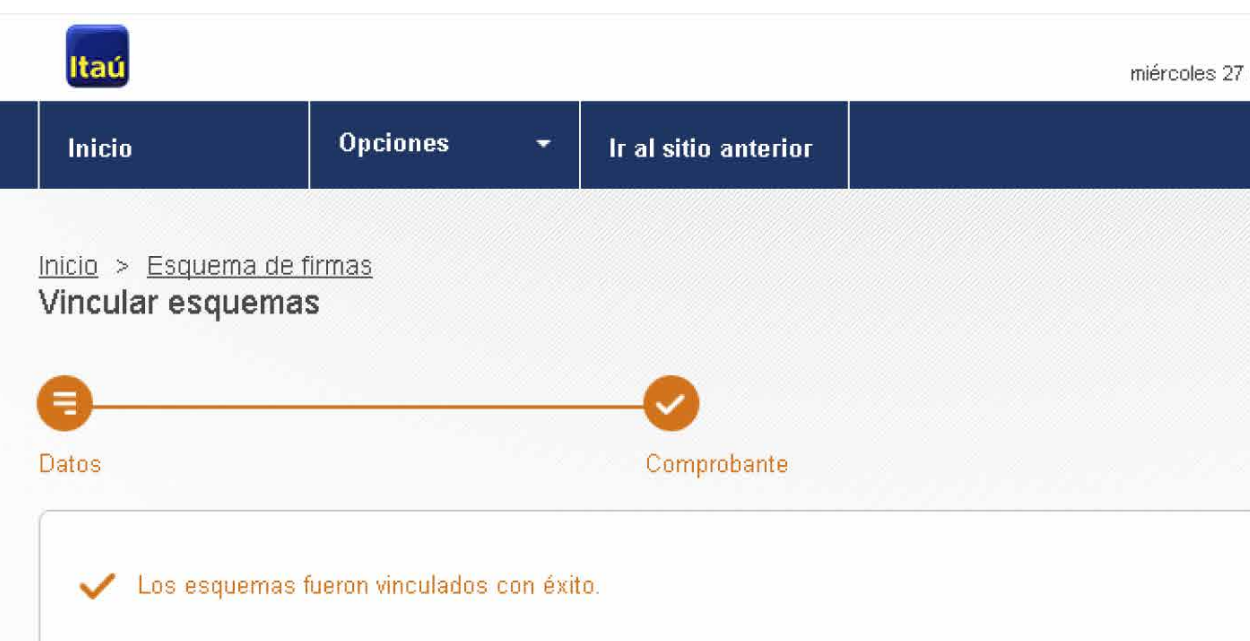

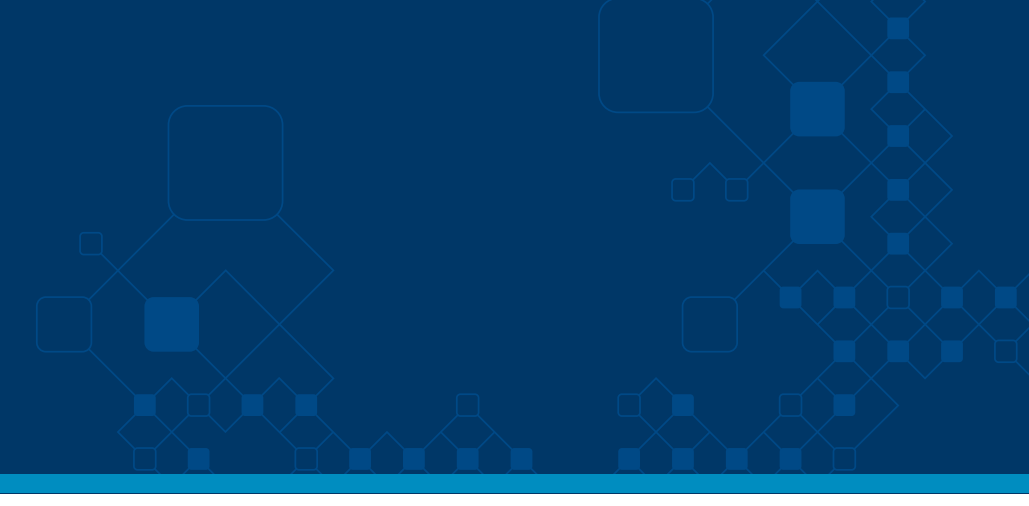